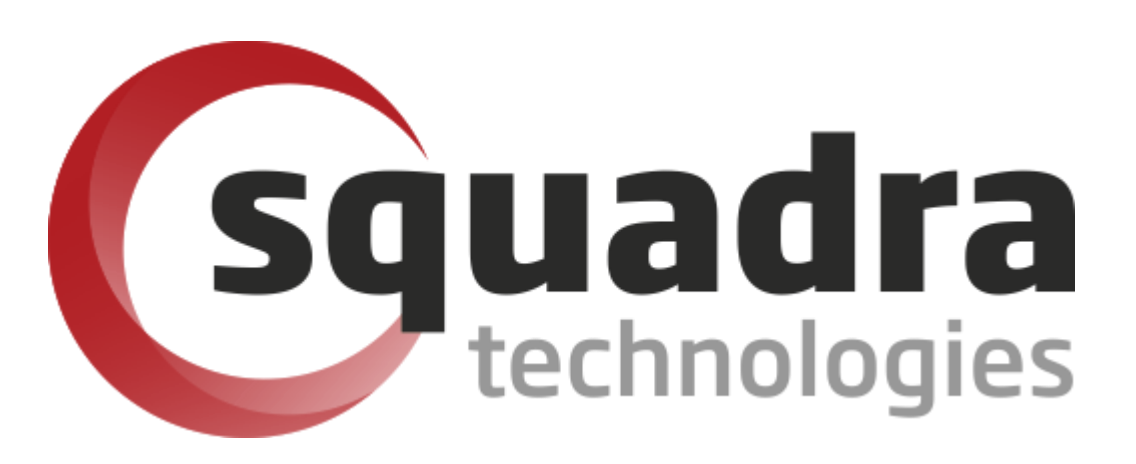

# Security Removable Media Manager **Policy Configurator Administrator Guide**

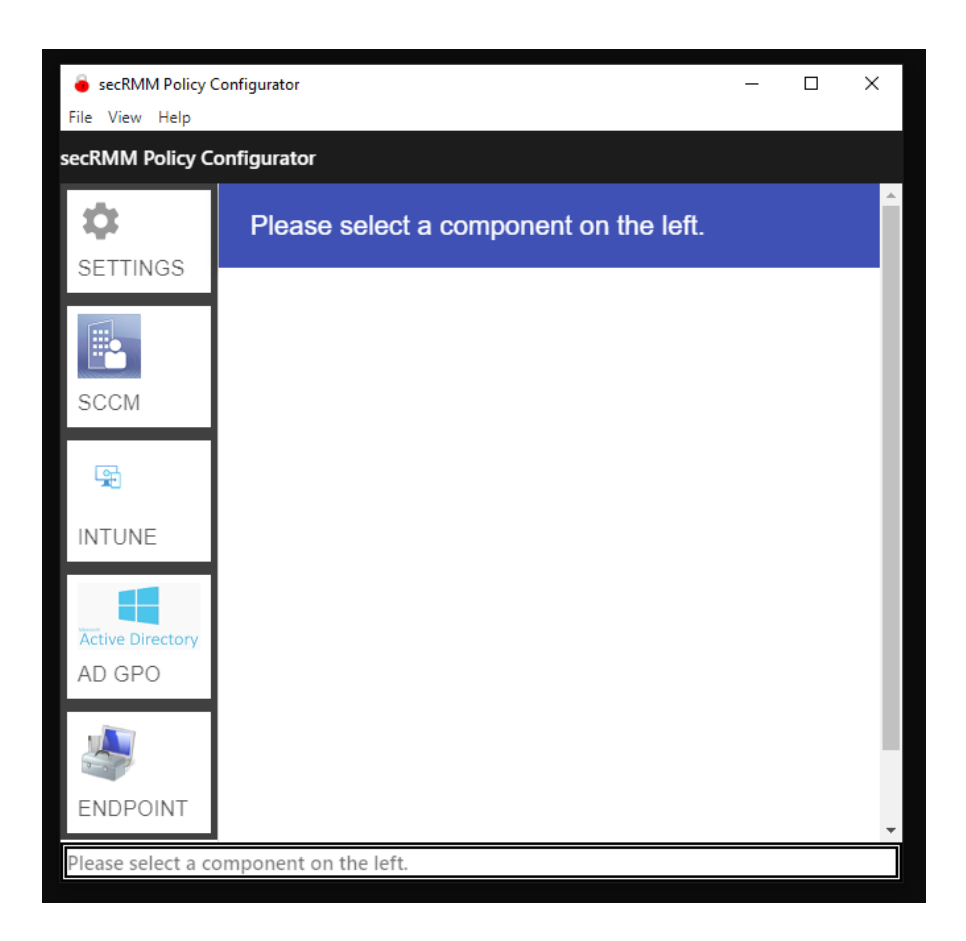

Version 9.11.27.0 (April 2024) Protect your valuable data

#### © 2011 Squadra Technologies, LLC. ALL RIGHTS RESERVED.

This guide contains proprietary information protected by copyright. The software described in this guide is furnished under a software license or nondisclosure agreement. This software may be used or copied only in accordance with the terms of the applicable agreement. No part of this guide may be reproduced or transmitted in any form or by any means, electronic or mechanical, including photocopying and recording for any purpose other than the purchaser's personal use without the written permission of Squadra Technologies, LLC.

If you have any questions regarding your potential use of this material, contact:

Squadra Technologies, LLC 7575 West Washington Ave Suite 127-252 Las Vegas, NV 89128 USA www.squadratechnologies.com email: info@squadratechnologies.com

Refer to our Web site for regional and international office information.

#### TRADEMARKS

Squadra Technologies, secRMM are trademarks and registered trademarks of Squadra Technologies, LLC. Other trademarks and registered trademarks used in this guide are property of their respective owners.

#### Disclaimer

The information in this document is provided in connection with Squadra Technologies products. No license, express or implied, by estoppel or otherwise, to any intellectual property right is granted by this document or in connection with the sale of Squadra Technologies products. EXCEPT AS SET FORTH IN Squadra Technologies's TERMS AND CONDITIONS AS SPECIFIED IN THE LICENSE AGREEMENT FOR THIS PRODUCT, Squadra Technologies ASSUMES NO LIABILITY WHATSOEVER AND DISCLAIMS ANY EXPRESS, IMPLIED OR STATUTORY WARRANTY RELATING TO ITS PRODUCTS INCLUDING, BUT NOT LIMITED TO, THE IMPLIED WARRANTY OF MERCHANTABILITY, FITNESS FOR A PARTICULAR PURPOSE, OR NON-INFRINGEMENT. IN NO EVENT SHALL Squadra Technologies BE LIABLE FOR ANY DIRECT, INDIRECT, CONSEQUENTIAL, PUNITIVE, SPECIAL OR INCIDENTAL DAMAGES (INCLUDING, WITHOUT LIMITATION, DAMAGES FOR LOSS OF PROFITS, BUSINESS INTERRUPTION OR LOSS OF INFORMATION) ARISING OUT OF THE USE OR INABILITY TO USE THIS DOCUMENT, EVEN IF Squadra Technologies HAS BEEN ADVISED OF THE POSSIBILITY OF SUCH DAMAGES. Squadra Technologies makes no representations or warranties with respect to the accuracy or completeness of the contents of this document and reserves the right to make changes to specifications and product descriptions at any time without notice. Squadra Technologies does not make any commitment to update the information contained in this document.

Squadra Technologies Excel AddIn Administrator Guide Created - August 2011

# **Table of Contents**

| INTRODUCTION                                          | .4  |
|-------------------------------------------------------|-----|
| INSTALLATION                                          | .4  |
| TECHNOLOGIES                                          | .4  |
| SCCM                                                  | .4  |
| INTUNE                                                | . 5 |
| Active Directory Group Policy Objects                 | 28  |
| ENDPOINT                                              | 29  |
| Configuring the Endpoint Computers                    | 29  |
| Enabling WinRM                                        | 29  |
| Disabling WinRM                                       | 31  |
| Configuring the "secRMM Policy Configurator" Computer | 33  |
| Specifying the WinRM credentials                      | 33  |
| Microsoft documentation for WinRM                     | 34  |
| TECHNICAL DETAILS                                     | 34  |
| CONTACTING SQUADRA TECHNOLOGIES SUPPORT               | 35  |
| ABOUT SQUADRA TECHNOLOGIES, LLC                       | 35  |

### Introduction

Squadra Technologies *security Removable Media Manager* (**secRMM**) software is Windows security software that runs on your company's workstations and servers. secRMM manages and monitors removable media. In this context, Removable media is defined as external hard disks, USB (flash) drives, smart phones, tablets, SD-Cards, CD-ROM and DVD. Generally, any storage device that supports Microsoft plug-and-play will be managed and monitored by secRMM. Such devices typically use the computers Universal Serial Bus (USB) ports to connect to the computer. Removable media devices are popular because they are very convenient when you want to copy files around or backup data. secRMM allows you to track all write activity to the removable media devices in your computer environment as well as giving you the ability to control (or authorize) who can write to the removable media devices.

The "secRMM Policy Configurator" is a Windows program that lets you configure the secRMM security policies for your environment using the tools available within your environment. Currently the "secRMM Policy Configurator" supports the following Microsoft technologies:

- 1. SCCM (on-premise)
- 2. Active Directory (on-premise)
- 3. Endpoint (on-premise or standalone)
- 4. Intune/Endpoint Manager (cloud)

You can use as many of the Microsoft technologies listed above. Modifying the secRMM security policies is the same user interface regardless of which Microsoft technology you are using.

The remaining sections of this document will give the details of how to connect to each Microsoft technology from within the "secRMM Policy Configurator".

# Installation

The "secRMM Policy Configurator" installation is a standard Windows msi file which you download from the Squadra Technologies web site. The only prerequisite to run the "secRMM Policy Configurator" tool is that you must have secRMM installed on the same machine. Also, please make sure you have the latest version of secRMM installed (the minimum supported version is 9.11.0.0).

# Technologies

### **SCCM**

For the "secRMM Policy Configurator" to connect to SCCM, you only need to supply:

- 1. Your SCCM Site Server Name (the NetBios name is sufficient).
- 2. The 3 character SCCM Site Code.
- 3. A userid/password that is defined within the SCCM console with enough privileges (role based access) to create, read, modify and delete "SCCM Compliance Configuration Items".

| Settings for SCCM                        |   |             |
|------------------------------------------|---|-------------|
|                                          |   |             |
| Site Server Name *                       |   | <br>        |
| SCCM Site Code *                         |   |             |
| <b>User ld*</b><br>Please enter a value. |   |             |
| Password                                 | Ø |             |
| Enable Debug                             |   |             |
|                                          |   |             |
|                                          |   | SAVE CANCEL |

#### Intune

For the "secRMM Policy Configurator" to connect to "Azure Intune"/"Endpoint Manager", you need to create an application in Azure Active Directory. Please follow the steps below to create the application in Azure Active Directory.

1. From within the Azure portal home page, select "Azure Active Directory" as shown in the screenshot below.

# secRMM Policy Configurator Administrator Guide

| Home - Microsoft Azure                         | × + |                                    |
|------------------------------------------------|-----|------------------------------------|
| $\leftarrow$ $\rightarrow$ C $\textcircled{a}$ |     | ○ A https://portal.azure.com/#home |
| Microsoft Azure                                |     |                                    |
|                                                | ~   |                                    |
| + Create a resource                            |     |                                    |
| 숚 Home                                         |     |                                    |
| 🚈 Dashboard                                    |     |                                    |
| I All services                                 |     |                                    |
| <b>FAVORITES</b>                               |     |                                    |
| 🚸 Azure Active Directory                       |     |                                    |
| 😨 Intune                                       |     |                                    |
| 菒 Virtual machines                             |     |                                    |
| All resources                                  |     |                                    |

2. From within the "Azure Active Directory" blade, select "App registrations" as shown in the screenshot below.

# secRMM Policy Configurator Administrator Guide

| Squadra Technologies - Microsoft Aa×         | +                                |
|----------------------------------------------|----------------------------------|
| $\leftarrow \rightarrow$ C $\textcircled{a}$ | https://portal.azure.com/#blade/ |
| Microsoft Azure                              |                                  |
| ~                                            | Home >                           |
| + Create a resource                          | 0                                |
| 1 Home                                       | Azure Active Directory           |
| 🖾 Dashboard                                  | * +                              |
| ≡ All services                               | Overview                         |
| ★ FAVORITES                                  | Preview features                 |
| 🔶 Azure Active Directory                     | X Diagnose and solve problems    |
| 😤 Intune                                     | Manage                           |
| 👤 Virtual machines                           | Lusers Bas                       |
| All resources                                | 🚨 Groups 🛛 Nai                   |
| 间 Resource groups                            | External Identities              |
| 📀 App Services                               | 🚨 Roles and administrators       |
| 🧧 SQL databases                              | Administrative units             |
| 🧭 Azure Cosmos DB                            | Enterprise applications          |
| 💠 Load balancers                             | Devices                          |
| Storage accounts                             | App registrations                |
| ↔ Virtual networks                           | Identity Governance              |
| 🕑 Monitor                                    | Application proxy                |
| 🗣 Advisor                                    | 🔓 Licenses                       |
| Security Center                              | Azure AD Connect                 |
| 🧟 Help + support                             | 듣 Custom domain names            |
| 💿 Cost Management + Billing                  | Ø Mobility (MDM and MAM)         |
|                                              | 🕈 Password reset                 |

3. In the "App registrations" blade, select "New registration" as shown in the screenshot below.

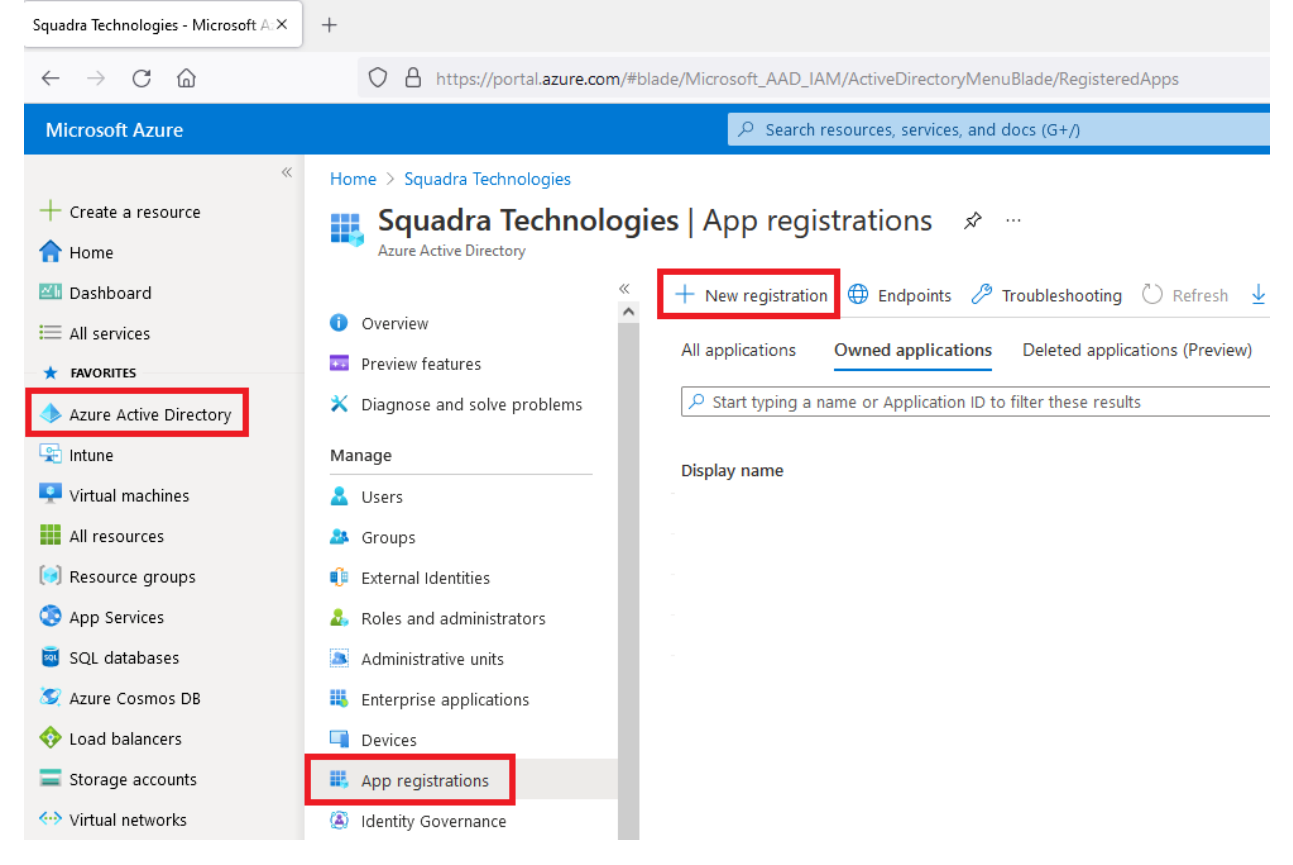

4. On the "Register an application" blade, fill out the form as shown in the screenshot below.

# secRMM Policy Configurator Administrator Guide

| Register an application - Microsoft $~	imes$                                                                                                    | +                                                                                                    |
|----------------------------------------------------------------------------------------------------|----------------------------------------------------------------------------------------------------|
| $\leftarrow$ $\rightarrow$ C $\textcircled{a}$                                                                                                    | O A https://portal.azure.com/#blade/Microsoft_AAD_IAM/ActiveDirectoryMenuBlade/RegisteredApps                                                                                                    |
| Microsoft Azure                                                                                                    | >> Search resources, services, and docs (G+/)                                                                                                    |
| <ul> <li>Create a resource</li> <li>Home</li> <li>Dashboard</li> <li>All services</li> <li>FRVORTES</li> <li>Azure Active Directory</li> <li>Intune</li> <li>Virtual machines</li> <li>All resources</li> <li>Resource groups</li> <li>App Services</li> <li>SQL databases</li> <li>Azure Cosmos DB</li> <li>Load balancers</li> <li>Storage accounts</li> <li>Virtual networks</li> <li>Monitor</li> <li>Advisor</li> <li>Security Center</li> </ul> | Home > Squadra Technologies >         Register an application         * Name         The user-facing display name for this application (this can be changed later).         secRMM Policy Configurated         Supported account types         Who can use this application or access this API?         Image: Accounts in this organizational directory only ( |
| <ul> <li>Help + support</li> <li>Cost Management + Billing</li> </ul>                                                                                                    |                                                                                                    |
|                                                                                                    | Register an app you're working on here. Integrate gallery apps and other apps from outside your organization by adding from Enterprise<br>By proceeding, you agree to the Microsoft Platform Policies 🗗                                                                                                    |

- 5. The application will be created and within the Azure portal, you will be shown the "Essential" properties of the application as shown in the screenshot below. You will need 2 of the properties when you configure the "secRMM Policy Configurator" in a step below. The 2 properties are:
  - a. Directory (tenant) ID
  - b. Application (client) ID

| secRMM Policy Con                   | figurator 🖈 🐇           |                                                                    |                                        |                                               |
|-------------------------------------|-------------------------|--------------------------------------------------------------------|----------------------------------------|-----------------------------------------------|
|                                     | 📋 Delete   Bndpoi       | nts 🐱 Preview features                                             |                                        |                                               |
| R Overview                          | i Got a second? We we   | ould love your feedback on Microsoft identity platform (previously | Azure AD for developer). $\rightarrow$ |                                               |
| 📣 Quickstart                        |                         |                                                                    |                                        |                                               |
| 💉 Integration assistant             | ∧ Essentials            |                                                                    |                                        |                                               |
| Manage                              | Display name            | secRMM Policy Configurator                                         | Client cred                            | ientials : Add a certificate or secret        |
| Branding                            | Application (client) ID | : 4a765cad-9bc0-4f28-a1bd-8b437efb0b1a                             | Redirect U                             | RIs : 1 web, 0 spa, 0 public client           |
| a Authentication                    | Object ID               | : d96180ad-40a5-406b-be25-7bf51b3bb626                             | Application                            | a ID URI Add an Application ID URI            |
| Authentication                      | Directory (tenant) ID   | : 805a3915-a0ac-4d2a-9ec8-4bb702169c30                             | Managed a                              | application in I : secRMM Policy Configurator |
| 📍 Certificates & secrets            | Supported account ty    | pes : My organization only                                         |                                        |                                               |
| Token configuration                 |                         |                                                                    |                                        |                                               |
| <ul> <li>API permissions</li> </ul> | Get Started Docu        | mentation                                                          |                                        |                                               |
| 🔷 Expose an API                     |                         |                                                                    |                                        |                                               |

 Now you need to give permissions to this application so the "secRMM Policy Configurator" can connect to Intune/"Endpoint Manager". To do this, click the "View API permissions" as shown in the screenshot below.

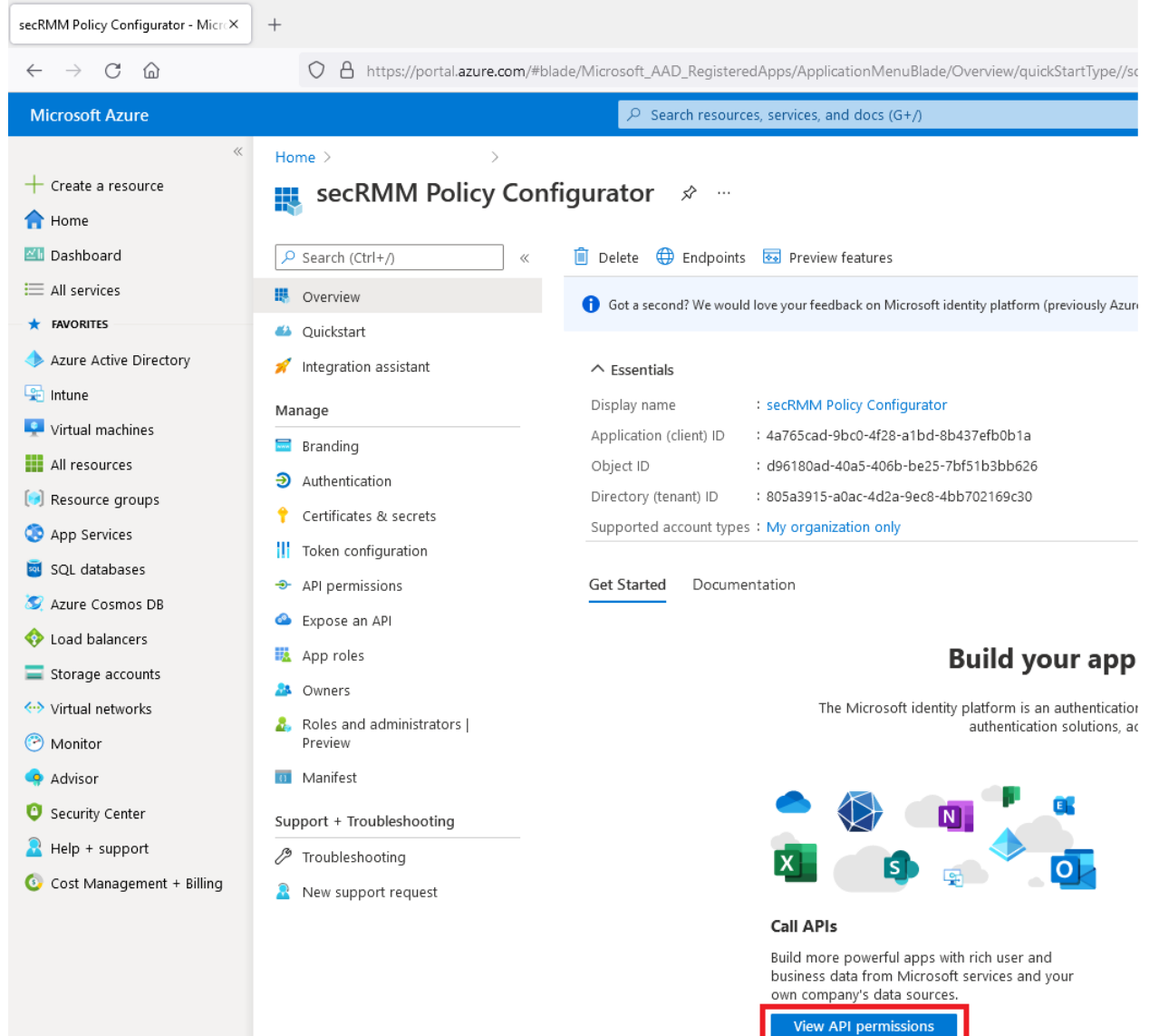

7. On the "API permissions" blade, click the "Add a permission" button as shown in the screenshot below.

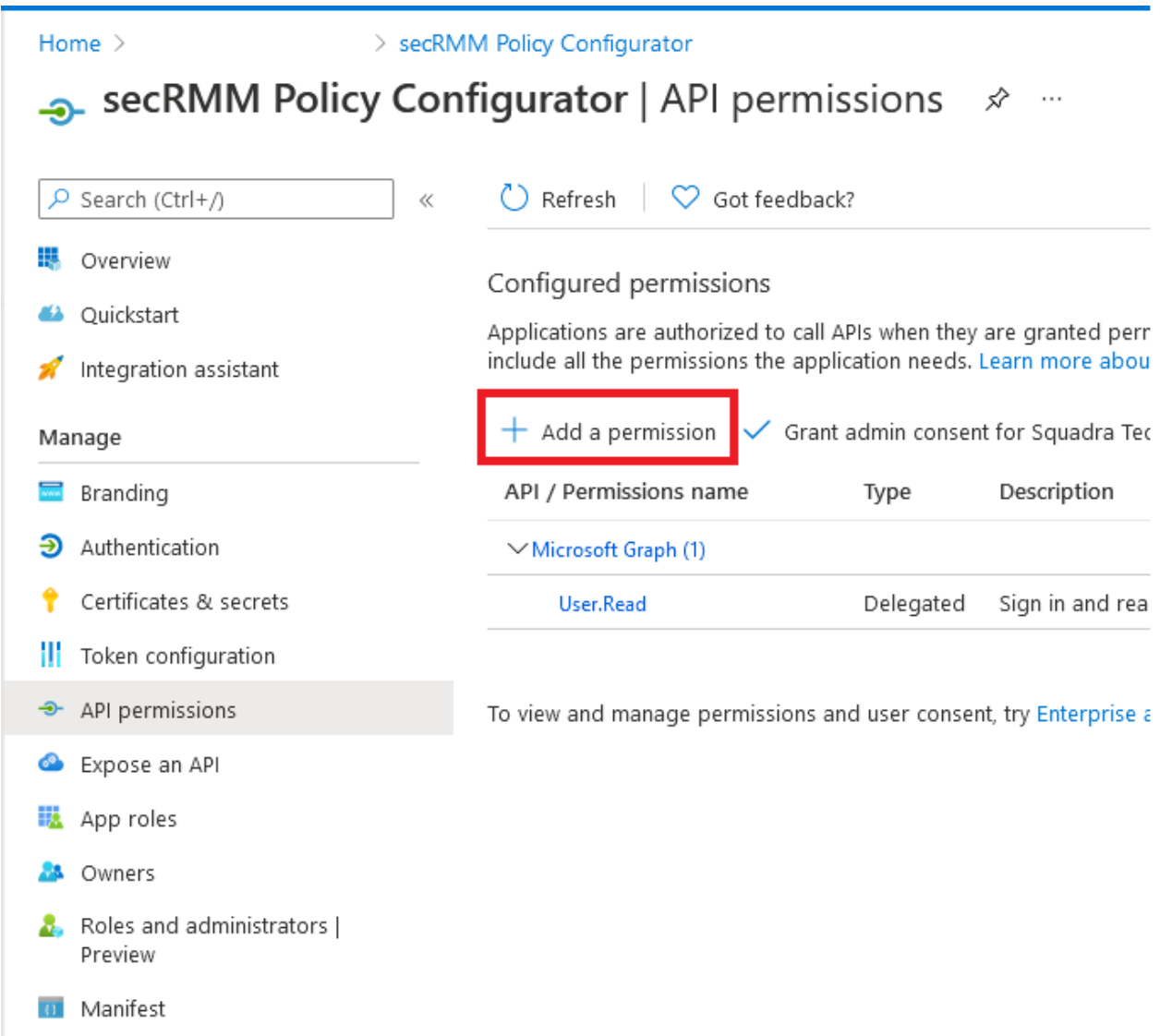

8. Click the "Microsoft Graph" button as shown in the screenshot below.

# **Request API permissions**

Select an API

Microsoft APIs APIs my organization uses My APIs

Commonly used Microsoft APIs

| Take<br>Acce<br>singl                                  | Microsoft Graph<br>Take advantage of the tremendous amount of data in Office 365, Enterprise Mobility + Security, and Windows 10.<br>Access Azure AD, Excel, Intune, Outlook/Exchange, OneDrive, OneNote, SharePoint, Planner, and more through a<br>single endpoint. |                                                                                                    |                                                                                                    |
|--------------------------------------------------------|----------------------------------------------------------------------------------------------------|----------------------------------------------------------------------------------------------------|----------------------------------------------------------------------------------------------------|
| Azure DevOp<br>Integrate with Azure I<br>DevOps server | <b>is</b><br>DevOps and Azure                                                                                                    | Azure Rights Management<br>Services<br>Allow validated users to read and write<br>protected content | Azure Service Management<br>Programmatic access to much of the<br>functionality available through<br>the Azure portal |

9. We need to add 8 "API/Permissions" as shown in the screenshots below. Each time you click the "Add permissions" (as shown in the screenshots below), the browser will go back to the previous page. On that previous page, click the "Add a permission" button and the "Graph API" button again (as shown in the 2 screenshots above) until you have added all 8 "API/Permissions".

| Request API permissions                                                                                                    | ×                                                                                                    |
|----------------------------------------------------------------------------------------------------|----------------------------------------------------------------------------------------------------|
| CAll APIs<br>Microsoft Graph<br>https://graph.microsoft.com/ Docs ♂<br>What type of permissions does your application require?                              | 1.                                                                                                    |
| Delegated permissions<br>Your application needs to access the API as the signed-in user.                                                                    | Application permissions<br>Your application runs as a background service or daemon without a<br>signed-in user. |
|                                                                                                    |                                                                                                    |
| Select permissions           P devicemanagementapps         2.           Permission         2.                                                              | expand al<br>×<br>Admin consent required                                                                        |
| Select permissions          Permission       2.         Permission       V         DeviceManagementApps (1)       1                                         | expand al                                                                                                    |
| Select permissions         Permission         V         DeviceManagementApps (1)         DeviceManagementApps.Read.All ①         Read Microsoft Intune apps | expand al<br>Admin consent required<br>Yes                                                                      |

| All APIs                                                                                                    |                                                                                                    |
|----------------------------------------------------------------------------------------------------|----------------------------------------------------------------------------------------------------|
| Microsoft Graph                                                                                                    |                                                                                                    |
| hat type of permissions does your application require?                                                                                                    |                                                                                                    |
| Delegated permissions<br>Your application needs to access the API as the signed-in user.                                                                                                    | Application permissions<br>Your application runs as a background service or daemon without a<br>signed-in user. |
|                                                                                                    | 5                                                                                                    |
| elect permissions                                                                                                    | expan                                                                                                    |
| Permissions<br>Permission                                                                                                    | expan<br>Admin consent required                                                                                 |
| elect permissions  devicemanagementconfiguration  Permission  V DeviceManagementConfiguration (1)                                                                                                   | expan                                                                                                    |
| elect permissions   devicemanagementconfiguration  Permission   DeviceManagementConfiguration (1)  DeviceManagementConfiguration.Read.All ①  Read Microsoft Intune device configuration and policie | expan<br>Admin consent required                                                                                 |

| All APIs           |                                                                                                    |                                                                                   |
|--------------------|----------------------------------------------------------------------------------------------------|-----------------------------------------------------------------------------------|
| M                  | licrosoft Graph                                                                                                    |                                                                                   |
| 🚩 ht               | tps://graph.microsoft.com/ Docs 🗗                                                                                                    | 1                                                                                 |
| What typ           | oe of permissions does your application require?                                                                                                    | 1.                                                                                |
| Delega             | ted permissions                                                                                                    | Application permissions                                                           |
| Your a             | oplication needs to access the API as the signed-in user.                                                                                                    | Your application runs as a background service or daemon without a signed-in user. |
| Coloct -           | ermissions                                                                                                    | ave                                                                               |
| P devi             | cemanagementmanageddevices 2.                                                                                                    | слр                                                                               |
| Per                | cemanagementmanageddevices 2.                                                                                                    | Admin consent required                                                            |
| Per<br>Per         | viceManagementManagedDevices (1)                                                                                                    | Admin consent required                                                            |
| Per<br>Per<br>Dev  | cemanagementmanageddevices       2.         mission       2.         viceManagementManagedDevices (1)       2.         DeviceManagementManagedDevices.PrivilegedOperati         Perform user-impacting remote actions on Microsoft In                                                                                                    | Admin consent required                                                            |
| Per<br>V Dev<br>3. | cemanagementmanageddevices       2.         mission       2.         viceManagementManagedDevices (1)       2.         DeviceManagementManagedDevices (1)       2.         DeviceManagementManagedDevices (1)       2.         DeviceManagementManagedDevices (1)       2.         DeviceManagementManagedDevices.PrivilegedOperation       2.         DeviceManagementManagedDevices.PrivilegedOperation       2.         DeviceManagementManagedDevices.PrivilegedOperation       2.         DeviceManagementManagedDevices.PrivilegedOperation       2.         DeviceManagementManagedDevices.PrivilegedOperation       3.         DeviceManagementManagedDevices.PrivilegedOperation       3.         DeviceManagementManagedDevices.PrivilegedOperation       3.         DeviceManagementManagedDevices.PrivilegedOperation       3.         DeviceManagementManagedDevices.PrivilegedOperation       3.         DeviceManagementManagedDevices.PrivilegedOperation       3.         DeviceManagementManagedDevices.PrivilegedOperation       3. | Admin consent required                                                            |

Add permissions Discard

#### **Request API permissions** Х All APIs Microsoft Graph https://graph.microsoft.com/ Docs 🛃 1. What type of permissions does your application require? Delegated permissions Application permissions Your application needs to access the API as the signed-in user. Your application runs as a background service or daemon without a signed-in user. expand all Select permissions A devicemanagementmanageddevices 2. $\times$ Permission Admin consent required > DeviceManagementManagedDevices (2) DeviceManagementManagedDevices.PrivilegedOperations.All () Yes Perform user-impacting remote actions on Microsoft Intune devices DeviceManagementManagedDevices.Read.All 🕕 Yes Read Microsoft Intune devices DeviceManagementManagedDevices.ReadWrite.All (i) Yes Read and write Microsoft Intune devices 4.

Add permissions Discard

#### **Request API permissions** $\times$ All APIs Microsoft Graph https://graph.microsoft.com/ Docs 🛃 What type of permissions does your application require? 1. Delegated permissions Application permissions Your application needs to access the API as the signed-in user. Your application runs as a background service or daemon without a signed-in user. Select permissions expand all 🔎 devicemanagementrbac 2. $\times$ Permission Admin consent required ✓ DeviceManagementRBAC (1) DeviceManagementRBAC.Read.All 🛈 Yes Read Microsoft Intune RBAC settings DeviceManagementRBAC.ReadWrite.All 🛈 Yes Read and write Microsoft Intune RBAC settings

Add permissions Discard

4

| Requ              | lest API permissions                                                                                    | ×                                                                                                    |
|-------------------|----------------------------------------------------------------------------------------------------|----------------------------------------------------------------------------------------------------|
| K All APIs        | icrosoft Graph<br>tps://graph.microsoft.com/ Docs 🗗<br>pe of permissions does your application require? | 1.                                                                                                    |
| Delega<br>Your ap | ted permissions<br>oplication needs to access the API as the signed-in user.                            | Application permissions<br>Your application runs as a background service or daemon without a<br>signed-in user. |
| Select p          | ermissions                                                                                              | expand all                                                                                                    |
| 🔎 devid           | cemanagementserviceconfig 2.                                                                            | ×                                                                                                    |
| Per               | mission                                                                                                 | Admin consent required                                                                                          |
| ∨ Dev             | viceManagementServiceConfig (1)                                                                         |                                                                                                    |
|                   | DeviceManagementServiceConfig.Read.All ①<br>Read Microsoft Intune configuration                         | Yes                                                                                                    |
| 3.                | DeviceManagementServiceConfig.ReadWrite.All ①<br>Read and write Microsoft Intune configuration          | Yes                                                                                                    |
|                   |                                                                                                    |                                                                                                    |

4. Add permissions Discard

Page 18

| CAll APIs                                                                                |                                                                                                    |
|------------------------------------------------------------------------------------------|----------------------------------------------------------------------------------------------------|
| Microsoft Graph                                                                          |                                                                                                    |
| What type of permissions does your application require?                                  | 1.                                                                                                    |
| Delegated permissions<br>Your application needs to access the API as the signed-in user. | Application permissions<br>Your application runs as a background service or daemon without a<br>signed-in user. |
| Select permissions                                                                       | expan                                                                                                    |
| A directory 2.                                                                           |                                                                                                    |
| Permission                                                                               | Admin consent required                                                                                          |
| ✓ Directory (1)                                                                          |                                                                                                    |
| 3. Directory.Read.All ①<br>Read directory data                                           | Yes                                                                                                    |
| Directory.ReadWrite.All ①<br>Read and write directory data                               | Yes                                                                                                    |
| > RoleManagement                                                                         |                                                                                                    |

| 1.                                                                                                    |
|----------------------------------------------------------------------------------------------------|
|                                                                                                    |
| Application permissions<br>Your application runs as a background service or daemon without a<br>signed-in user. |
| expand                                                                                                    |
|                                                                                                    |
| Admin consent required                                                                                          |
|                                                                                                    |
| Yes                                                                                                    |
| Yes                                                                                                    |
| Yes                                                                                                    |
|                                                                                                    |
|                                                                                                    |
|                                                                                                    |

10. Now you need to grant admin consent so that the "secRMM Policy Configurator" can use the APIs you just added above. This is done by clicking the "Grant admin consent for X" as shown in the screenshot below. Note that X will be the name of YOUR company, not "Squadra Technologies". The screenshot shows "Squadra Technologies" because you are working within the Squadra Technologies Azure tenant/directory whereas you will be working within your companies Azure tenant/directory.

| Home > Squadra Technologies > se                 | cRMM Policy Configurator                                                                                                    |                                  |                                               |           |                                                |      |
|--------------------------------------------------|----------------------------------------------------------------------------------------------------|----------------------------------|-----------------------------------------------|-----------|------------------------------------------------|------|
| <sub> -</sub> secRMM Policy C                    | onfigurator   API permissions 👒 ┈                                                                                                    |                                  |                                               |           |                                                |      |
| Search (Ctrl+/)                                  | P Search (Ctrl+/)       «              © Refresh                                                                                     |                                  |                                               |           |                                                |      |
| <ul> <li>Overview</li> <li>Ouickstart</li> </ul> |                                                                                                    |                                  |                                               |           |                                                |      |
| 💉 Integration assistant                          | Configured permissions                                                                                                    |                                  |                                               |           |                                                |      |
| Manage                                           | Applications are authorized to call APIs when they are granted p<br>include all the permissions the application needs. Learn more al | permissions by<br>bout permissio | users/admins as part of th<br>ons and consent | e consent | process. The list of configured permissions sh | ould |
| 🖬 Branding                                       | + Add a permission 🗸 Grant admin consent for Squadra                                                                                 | Technologies                     | 1                                             |           |                                                |      |
| Authentication                                   | API / Permissions name Type Description Admi Status                                                                                  |                                  |                                               |           |                                                |      |
| Certificates & secrets     Token configuration   | ∽ Microsoft Graph (9)                                                                                                    |                                  |                                               |           |                                                |      |
| <ul> <li>API permissions</li> </ul>              | DeviceManagementApps.ReadWrite.All                                                                                                   | Application                      | Read and write Microso                        | Yes       | A Not granted for Squadra Technologies         |      |
| <ul> <li>Expose an API</li> </ul>                | DeviceManagementConfiguration.ReadWrite.All                                                                                          | Application                      | Read and write Microso                        | Yes       | A Not granted for Squadra Technologies         | •••  |
| App roles                                        | DeviceManagementManagedDevices.PrivilegedOperations.All                                                                              | Application                      | Perform user-impacting                        | Yes       | A Not granted for Squadra Technologies         | •••  |
| A Owners                                         | ${\sf DeviceManagementManagedDevices.ReadWrite.All}$                                                                                 | Application                      | Read and write Microso                        | Yes       | 🛕 Not granted for Squadra Technologies         |      |
| Boles and administrators I                       | DeviceManagementRBAC.ReadWrite.All                                                                                                   | Application                      | Read and write Microso                        | Yes       | A Not granted for Squadra Technologies         |      |
| Preview                                          | DeviceManagementServiceConfig.ReadWrite.All                                                                                          | Application                      | Read and write Microso                        | Yes       | A Not granted for Squadra Technologies         |      |
| Manifest                                         | Directory.Read.All                                                                                                    | Application                      | Read directory data                           | Yes       | A Not granted for Squadra Technologies         |      |
| Support + Troubleshooting                        | Group.ReadWrite.All                                                                                                    | Application                      | Read and write all grou                       | Yes       | A Not granted for Squadra Technologies         |      |
| Troubleshooting                                  | User.Read                                                                                                    | Delegated                        | Sign in and read user p                       | No        |                                                |      |
| Rew support request                              | <                                                                                                    |                                  |                                               |           |                                                | >    |

#### 11. A confirmation dialog will appear. Click the "Yes" button as shown in the screenshot below.

| 0 | Frant admin consent confirmation.                               |                |                            |             |                                               |             |                                                 |
|---|-----------------------------------------------------------------|----------------|----------------------------|-------------|-----------------------------------------------|-------------|-------------------------------------------------|
| 1 | Oo you want to grant consent for the requested permissions      | for all accour | nts in Squadra Technologie | s? This wil | I update any existing admin consent records t | his applica | tion already has to match what is listed below. |
|   | Yes No                                                          |                |                            |             |                                               |             |                                                 |
| i | clude all the permissions the application needs. Learn more al  | pout permissio | ons and consent            |             |                                               |             |                                                 |
|   | + Add a permission 🗸 Grant admin consent for Squadra            | Technologies   |                            |             |                                               |             |                                                 |
|   | API / Permissions name                                          | Туре           | Description                | Admi        | Status                                        |             |                                                 |
|   | ∨Microsoft Graph (9)                                            |                |                            |             |                                               |             |                                                 |
|   | DeviceManagementApps.ReadWrite.All                              | Application    | Read and write Microso     | Yes         | 🛕 Not granted for Squadra Technologies        |             |                                                 |
|   | DeviceManagementConfiguration.ReadWrite.All                     | Application    | Read and write Microso     | Yes         | 🛕 Not granted for Squadra Technologies        |             |                                                 |
|   | ${\sf DeviceManagementManagedDevices.PrivilegedOperations.All}$ | Application    | Perform user-impacting     | Yes         | 🛕 Not granted for Squadra Technologies        | •••         |                                                 |
|   | DeviceManagementManagedDevices.ReadWrite.All                    | Application    | Read and write Microso     | Yes         | 🛕 Not granted for Squadra Technologies        | •••         |                                                 |
|   | DeviceManagementRBAC.ReadWrite.All                              | Application    | Read and write Microso     | Yes         | 🛕 Not granted for Squadra Technologies        |             |                                                 |
|   | DeviceManagementServiceConfig.ReadWrite.All                     | Application    | Read and write Microso     | Yes         | 🛕 Not granted for Squadra Technologies        |             |                                                 |
|   | Directory.Read.All                                              | Application    | Read directory data        | Yes         | 🛕 Not granted for Squadra Technologies        |             |                                                 |
|   | Group.ReadWrite.All                                             | Application    | Read and write all grou    | Yes         | 🛕 Not granted for Squadra Technologies        |             |                                                 |
|   | User.Read                                                       | Delegated      | Sign in and read user p    | No          |                                               |             |                                                 |
|   |                                                                 |                |                            |             |                                               | >           |                                                 |

12. You should see successful messages as shown in the screenshot below.

| Successfully granted admin cons                                                  | Successfully granted admin consent for the requested permissions. |                                                                                                    |                          |                               |  |
|----------------------------------------------------------------------------------|-------------------------------------------------------------------|----------------------------------------------------------------------------------------------------|--------------------------|-------------------------------|--|
| Configured permissions                                                           |                                                                   |                                                                                                    |                          |                               |  |
| Applications are authorized to call AF<br>include all the permissions the applic | Pls when they ation needs. L                                      | are granted permissions by users/admins as part of the cons<br>earn more about permissions and consent | ent process. The list of | configured permissions should |  |
| + Add a permission 🗸 Grant a                                                     | admin consent                                                     | t for Squadra Technologies                                                                             |                          |                               |  |
| API / Permissions name                                                           | Туре                                                              | Description                                                                                            | Admin consent req        | Status                        |  |
| ∽ Microsoft Graph (9)                                                            |                                                                   |                                                                                                    |                          |                               |  |
| DeviceManagementApps.ReadW                                                       | Application                                                       | Read and write Microsoft Intune apps                                                                   | Yes                      | 🥑 Granted for Squadra Tec     |  |
| DeviceManagementConfiguration                                                    | Application                                                       | Read and write Microsoft Intune device configuration and                                               | Yes                      | 🥑 Granted for Squadra Tec     |  |
| DeviceManagementManagedDe                                                        | Application                                                       | Perform user-impacting remote actions on Microsoft Intu                                                | Yes                      | 🥑 Granted for Squadra Tec     |  |
| DeviceManagementManagedDe                                                        | Application                                                       | Read and write Microsoft Intune devices                                                                | Yes                      | 🥑 Granted for Squadra Tec     |  |
| DeviceManagementRBAC.ReadV                                                       | Application                                                       | Read and write Microsoft Intune RBAC settings                                                          | Yes                      | 🥑 Granted for Squadra Tec     |  |
| DeviceManagementServiceConf                                                      | Application                                                       | Read and write Microsoft Intune configuration                                                          | Yes                      | 🥑 Granted for Squadra Tec     |  |
| Directory.Read.All                                                               | Application                                                       | Read directory data                                                                                    | Yes                      | 🥑 Granted for Squadra Tec     |  |
| Group.ReadWrite.All                                                              | Application                                                       | Read and write all groups                                                                              | Yes                      | 🥑 Granted for Squadra Tec     |  |
| User.Read                                                                        | Delegated                                                         | Sign in and read user profile                                                                          | No                       | 🥑 Granted for Squadra Tec     |  |

13. Now you need to generate a "client secret" which acts like a password for the "secRMM Policy Configurator". In the applications "Manage" blade, click the "Certificates & secrets" as shown in the screenshot below.

| Ho         | me > >                                |                 |             |                                                      |
|------------|---------------------------------------|-----------------|-------------|------------------------------------------------------|
| Ŧ          | secRMM Policy Conf                    | figurator       | \$          |                                                      |
| ٦          | Search (Ctrl+/)                       | 📋 Delete 🌐      | Endpoints   | 🐱 Preview features                                   |
| 8          | Overview                              | 🚺 Got a second  | l? We would | love your feedback on Microsoft identity platform (j |
| <b>6</b> 3 | Quickstart                            |                 |             |                                                      |
| ×          | Integration assistant                 | ↑ Essentials    |             |                                                      |
| Ma         | anage                                 | Display name    |             | : secRMM Policy Configurator                         |
| areas      | Branding                              | Application (cl | ient) ID    | : 4a765cad-9bc0-4f28-a1bd-8b437efb0b1a               |
| €          | Authentication                        | Object ID       |             | : d96180ad-40a5-406b-be25-7bf51b3bb626               |
| ÷          | Certificates & secrets                | Directory (tena | ant) ID     | : 805a3915-a0ac-4d2a-9ec8-4bb702169c30               |
| - 10       | Token configuration                   | Supported acc   | count types | : My organization only                               |
| -          | ADL parmissions                       | Get Started     | Documen     | tation                                               |
| Å          | Ari permissions                       |                 |             |                                                      |
|            | Expose an API                         |                 |             |                                                      |
| -          | App roles                             |                 |             |                                                      |
| 24         | Owners                                |                 |             |                                                      |
| 2.         | Roles and administrators  <br>Preview |                 |             |                                                      |
| -01        | Manifest                              |                 |             |                                                      |

#### 14. Click the "New client secret" as shown in the screenshot below.

| Search (Ctrl+/)                         | « | 🛇 Got feedback?                      |                                  |                             |                           |                                                  |
|-----------------------------------------|---|--------------------------------------|----------------------------------|-----------------------------|---------------------------|--------------------------------------------------|
| Nverview                                |   | Credentials enable confidential ap   | plications to identify themselve | s to the authentication se  | rvice when receiving to   | kens at a web addressable location (using an HTT |
| 🗳 Quickstart                            |   | scheme). For a higher level of assi  | irance, we recommend using a     | certificate (instead of a c | lient secret) as a credei | ntial.                                           |
| 🚀 Integration assistant                 |   | Certificates                         |                                  |                             |                           |                                                  |
| Manage                                  |   | Certificates can be used as secrets  | to prove the application's ider  | ntity when requesting a to  | oken. Also can be referr  | ed to as public keys.                            |
| 🖬 Branding                              |   | _                                    |                                  |                             |                           |                                                  |
| Authentication                          |   | ↑ Upload certificate                 |                                  |                             |                           |                                                  |
| 📍 Certificates & secrets                |   | Thumbprint                           |                                  | Start date                  | Expires                   | Certificate ID                                   |
| Token configuration                     |   | No certificates have been added f    | or this application.             |                             |                           |                                                  |
| <ul> <li>API permissions</li> </ul>     |   |                                      |                                  |                             |                           |                                                  |
| le Expose an API                        |   |                                      |                                  |                             |                           |                                                  |
| 🙇 App roles                             |   | Client secrets                       |                                  |                             |                           |                                                  |
| 🚨 Owners                                |   | A secret string that the application | uses to prove its identity when  | n requesting a token. Also  | can be referred to as     | application password.                            |
| & Roles and administrators  <br>Preview |   | + New client secret                  |                                  |                             |                           |                                                  |
| 0 Manifest                              |   | Description                          | Expires                          | Value                       |                           | Secret ID                                        |
|                                         |   |                                      |                                  |                             |                           |                                                  |

#### 15. Add a client secret as shown in the screenshot below.

| Add a client s  | ecret | ×                                            |
|-----------------|-------|----------------------------------------------|
| Description     | 1.    | client secret for secRMM Policy Configurator |
| Expires         | 2.    | 24 months 🗸 🗸                                |
| Add Cance<br>3. | l     |                                              |

#### 16. Copy the client secret value to the clipboard as shown in the screenshot below.

| Client secrets                                     |                        |                                      |                                                               |
|----------------------------------------------------|------------------------|--------------------------------------|---------------------------------------------------------------|
| A secret string that the application uses to prove | its identity when requ | esting a token. Also can be referred | to as application password.                                   |
| + New client secret                                |                        |                                      |                                                               |
| Description                                        | Expires                | Value                                | Copy to clipboard at ID                                       |
| client secret for secRMM Policy Configurat         | 8/12/2023              | Wt.DI7NLG2Si4YL-TIQ0AOB~B-ci07       | Ve2 🗈 72f3dt <mark>6</mark> d-a2aa-4122-a9ca-90472c1bc881 🗈 🣋 |

17. Open notepad and paste the client secret from the step above into notepad as shown in the screenshot below. Note that the value you will have will be different from the value shown in

# the screenshot below. This value is equivalent to a password. You will need this client secret in a step below to put into the "secRMM Policy Configurator".

Client secrets

A secret string that the application uses to prove its identity when requesting a token. Also can be referred to as application password.

| + New client secret                         |                                                                    |                                              |                 |                  |                      |     |
|---------------------------------------------|--------------------------------------------------------------------|----------------------------------------------|-----------------|------------------|----------------------|-----|
| Description                                 | Expires                                                            | Value                                        |                 | Secret ID        |                      |     |
| client secret for secRMM Policy Configurat. | . 8/12/2023                                                        | Wt.DI7NLG2Si4YL-TIQ0AC                       | 0B~B-ci072Ve2 🗈 | 72f3db6d-a2aa-41 | 22-a9ca-90472c1bc881 | D İ |
|                                             | " *Untitled - Notepad<br>File Edit Format Vic<br>client secret = W | ew Help<br>ht.D17NLG25i4YL-T1Q0<br>Ln1.Col51 | AOB~B-ci072Ve2  | RLF) UTF-8       | ×<br>*               |     |

In the applications "Manage" blade, click the "Authentication" button. Now, click the 2 checkboxes and then click the Save button at the top of the screen as shown in the screenshot below.

| Home $>$ Squadra Technologies $>$ se                                     | cRMM Policy Configurator                                                                                                    |
|--------------------------------------------------------------------------|----------------------------------------------------------------------------------------------------|
| ∋ secRMM Policy C                                                        | onfigurator   Authentication 🛷 …                                                                                                    |
|                                                                          | 3.<br>« 🔚 Save 🗙 Discard   🛇 Got feedback?                                                                                                    |
| Overview                                                                 | f) Got a second to give us some feedback? →                                                                                                    |
| <ul> <li>Quickstart</li> <li>Integration assistant</li> </ul>            | Platform configurations                                                                                                    |
| Manage                                                                   | Depending on the platform or device this application is targeting, additional configuration may be required such as redirect URIs, specific authentication settings, or fields specific to the platform.                                                                                                    |
| <ol> <li>Authentication 1.</li> </ol>                                    | + Add a platform                                                                                                    |
| Certificates & secrets Token configuration API permissions Expose an API | <ul> <li>✓ Web Quickstar Docs </li> <li>Redirect URIs</li> <li>The URIs we will accept as destinations when returning authentication responses (tokens) after successfully authenticating or signing out users. Also referred to as reply URLs. Learn more about Redirect URIs and their restrictions c<sup>6</sup></li> </ul>                                                           |
| 🍇 App roles                                                              | http://localhost                                                                                                    |
| A Roles and administrators  <br>Preview                                  |                                                                                                    |
| 🔟 Manifest                                                               | Front-channel logout URL                                                                                                    |
| Support + Troubleshooting                                                | This is where we send a request to have the application clear the user's session data. This is required for single sign-out to work correctly.                                                                                                    |
| P Troubleshooting                                                        | e.g. https://example.com/logout                                                                                                    |
| 2 New support request                                                    | Implicit grant and hybrid flows                                                                                                    |
|                                                                          | Request a token directly from the authorization endpoint. If the application has a single-page architecture (SPA) and<br>doesn't use the authorization code flow, or if it invokes a web API via JavaScript, select both access tokens and ID<br>tokens. For ASP.NET Core web apps and other web apps that use hybrid authentication, select only ID tokens. Learn<br>more about tokens. |
|                                                                          | Select the tokens you would like to be issued by the authorization endpoint:                                                                                                    |
| 2.                                                                       | Access tokens (used for implicit flows)           ID tokens (used for implicit and hybrid flows)                                                                                                    |

18. In the applications "Manage" blade, click the "Manifest" button. Scroll down until you see the line that reads "oauth2AllowIdTokenImplicitFlow". Change the word false to true. Now click the "Save" button at the top of the screen as shown in the screenshot below.

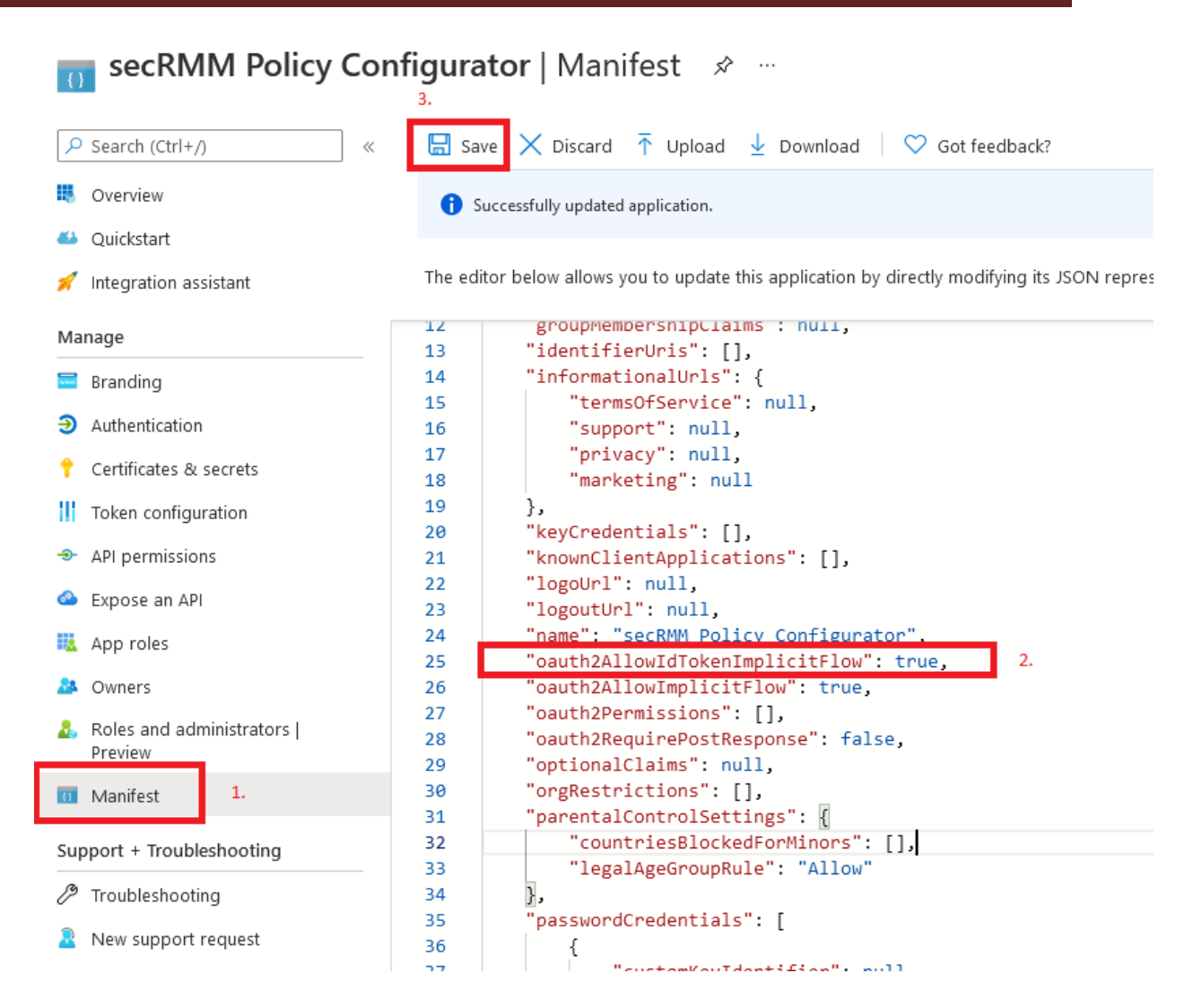

19. Now the Azure application setup is complete. You need the 2 values from step 5 above and the 1 value from step 17 (which you have in notepad). You can just take the 2 values from step 5 and put them in the same notepad as the value from step 17 as shown in the screenshot below.

| 🥘 *Untitled - Notepad                                          |                    |      |                | -     |   | × |
|----------------------------------------------------------------|--------------------|------|----------------|-------|---|---|
| File Edit Format View                                          | Help               |      |                |       |   |   |
| Directory (tenant) ID = 805a3915-a0ac-4d2a-9ec8-4bb702169c30   |                    |      |                |       |   |   |
| Application (client) ID = 4a765cad-9bc0-4f28-a1bd-8b437efb0b1a |                    |      |                |       |   |   |
|                                                                | 51/110251412-1100/ |      | 10/2022        |       |   |   |
|                                                                | In 6 Col 1         | 100% | Windows (CRLF) | UTE-8 |   | • |
|                                                                | Ln 6, Col 1        | 100% | Windows (CRLF) | UTF-8 | 3 |   |

20. The 3 values you have in notepad are the values you will put into the "secRMM Policy Configurator". Open the "secRMM Policy Configurator" and click the "Settings" button. Now click the "Intune" button as shown in the screenshot below.

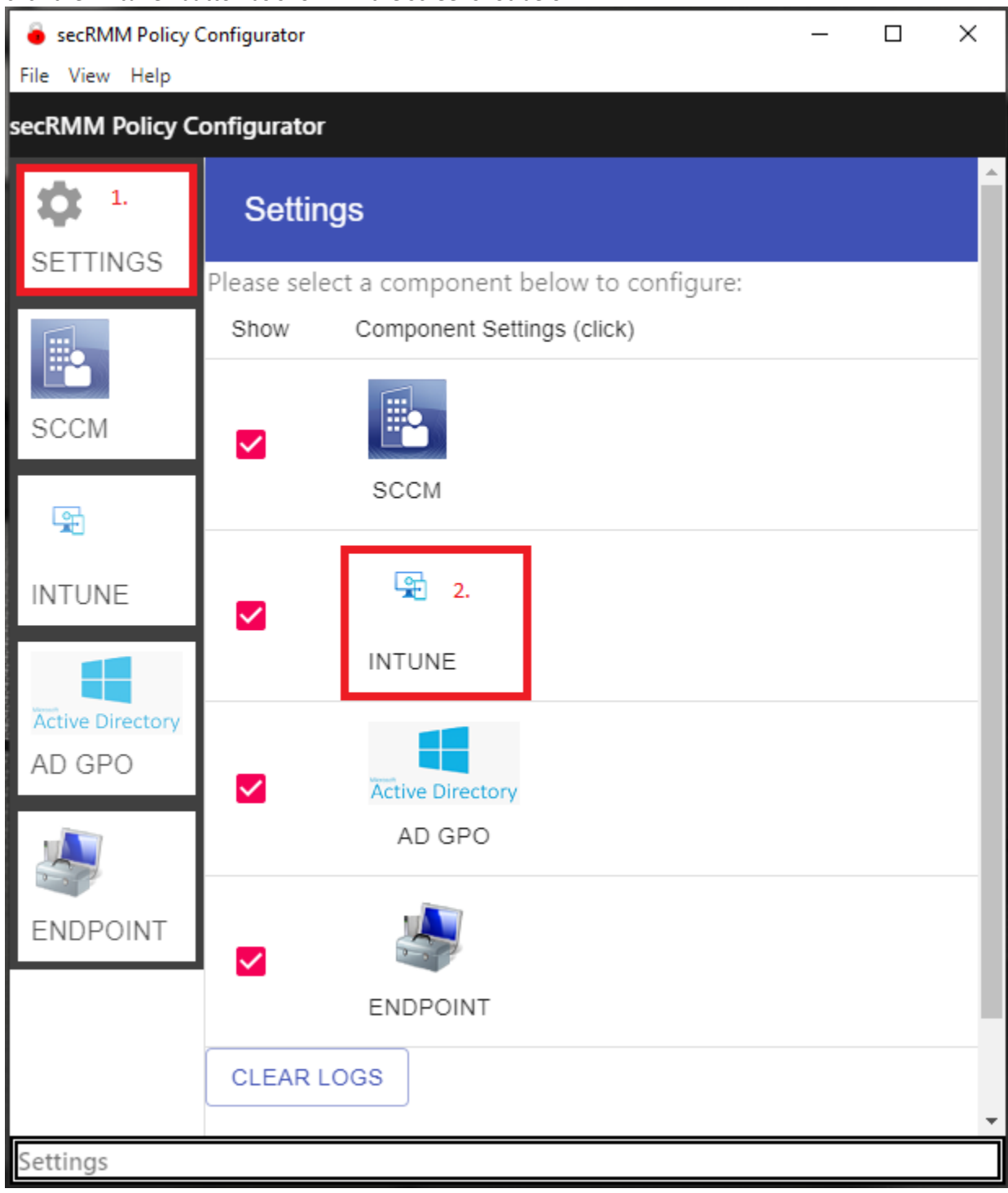

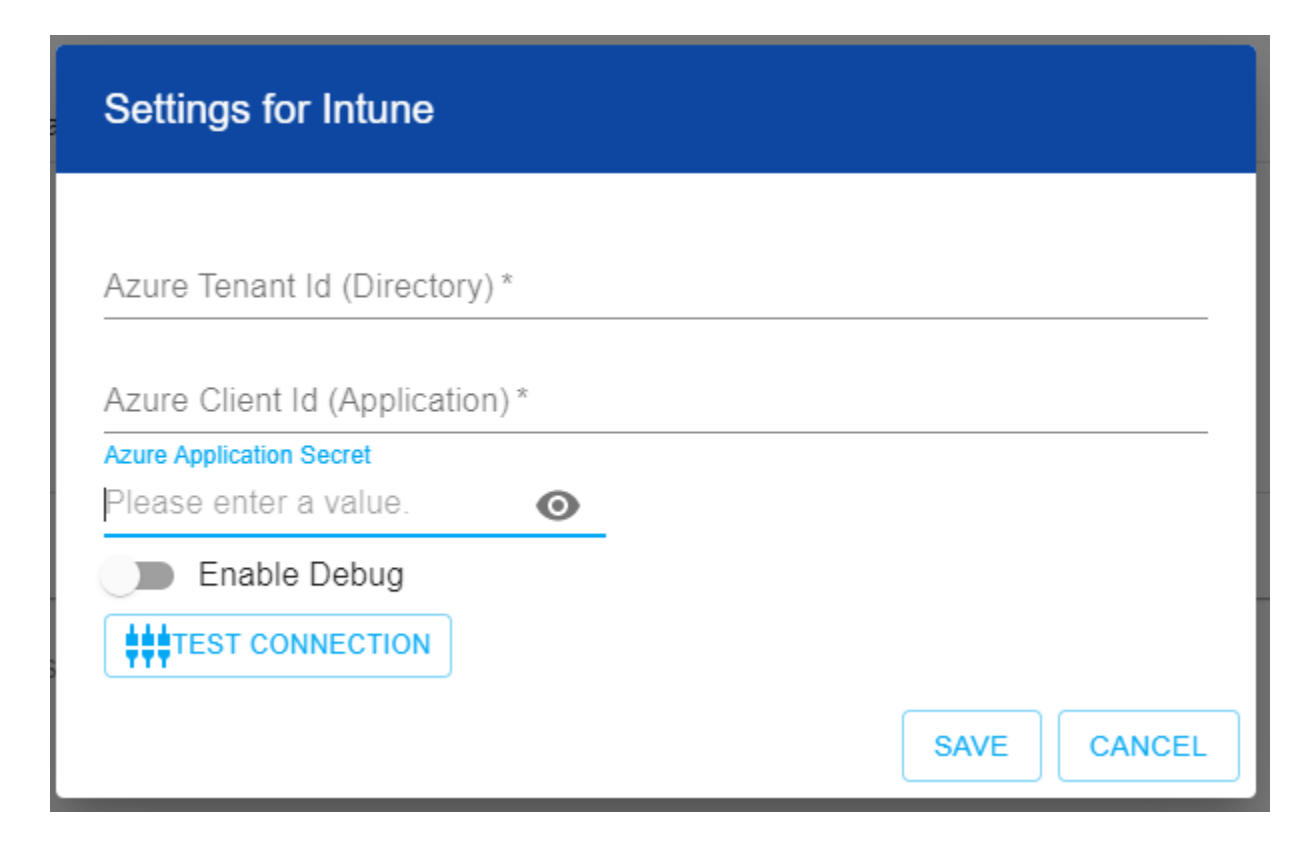

21. Put the values from notepad into the "secRMM Policy Configurator" text fields as shown in the screenshot below.

| secRMM Policy Configurator                                                                                                    | ×                                                                                                    |
|----------------------------------------------------------------------------------------------------|----------------------------------------------------------------------------------------------------|
| File View Help<br>recRMM Policy Configurator                                                                                                    |                                                                                                    |
| Settings       SETTINGS       Please select a component below to configure:       Show     Component Settings (click)       Settings for Intune       Sc       Azure Tenant Id (Directory)*       805a3915-a0ac-4d2a-9ec8-4bb702169c30       N       Azure Client Id (Application)*       Azure Client Id (Application)* | <pre>Interface of the second second s</pre> |
| Azure Application Secret<br>Wt.DI7NLG2Si4YL-TIQOAC O<br>Enable Debug<br>##TEST CONNECTION<br>SAVE CANCEL                                                                                                    | Ln 6, Col 1 100% Windows (CRLF) UTF-8                                                                                                    |
| ENDPOINT<br>CLEAR LOGS<br>Settings                                                                                                    |                                                                                                    |

22. Now click the "test connection" button and ensure it says "Completed" as shown in the screenshot below.

| SecRi<br>File View | MM Policy Configurator |                          |                    | -   |          | × |
|--------------------|------------------------|--------------------------|--------------------|-----|----------|---|
| secRMN             | Policy Configurator    |                          |                    |     |          |   |
| SETT               | NGS Please select      | S                        |                    |     |          |   |
| R.                 | Show                   | Component Settings (clic | s configure.<br>ki |     |          |   |
|                    | Settings for Intun     | e                        |                    |     |          |   |
| G                  | Intune: Test In        | tune                     |                    |     | ٦        |   |
| IN'                |                        |                          |                    |     |          |   |
| Āct                | 0                      | Completed.               |                    |     |          |   |
| AE                 |                        |                          |                    | OK  | <b>,</b> |   |
| EN                 |                        |                          | SAVE               | CAN | ICEL     |   |
|                    |                        | ENDPOINT                 |                    |     |          |   |
|                    | CLEAR LO               | GS                       |                    |     |          |   |
| Setting            | 5                      |                          |                    |     |          |   |

23. You are now ready to use the "secRMM Policy Configurator" with Intune.

### **Active Directory Group Policy Objects**

For the "secRMM Policy Configurator" to connect to Active Directory Group Policy Objects, you only need to supply:

- 1. Your Domain Controller Server Name (the NetBios name is sufficient).
- 2. The domain name (ex: contoso.com).
- 3. A domain administrator userid/password.

| Settings for AD 0                            | SPO      |             |
|----------------------------------------------|----------|-------------|
| Domain Controller *                          |          |             |
| Domain Name *                                |          |             |
| <mark>Userld*</mark><br>Please enter a value |          |             |
| Password                                     | ø        |             |
| Enable Debug                                 |          |             |
|                                              | <b>N</b> |             |
|                                              |          | SAVE CANCEL |

### Endpoint

For the "secRMM Policy Configurator" to connect to other Windows computers (i.e. Endpoints), you need to setup WinRM on the Windows computers (if it is not already enabled) and configure WinRM on the Windows computer that is running the "secRMM Policy Configurator". Please follow the steps below to configure WinRM as stated above.

#### **Configuring the Endpoint Computers**

#### Enabling WinRM

Please follow the steps below to enable WinRM:

1. Open Windows CMD using "Run As Administrator as shown in the screenshot below.

# secRMM Policy Configurator Administrator Guide

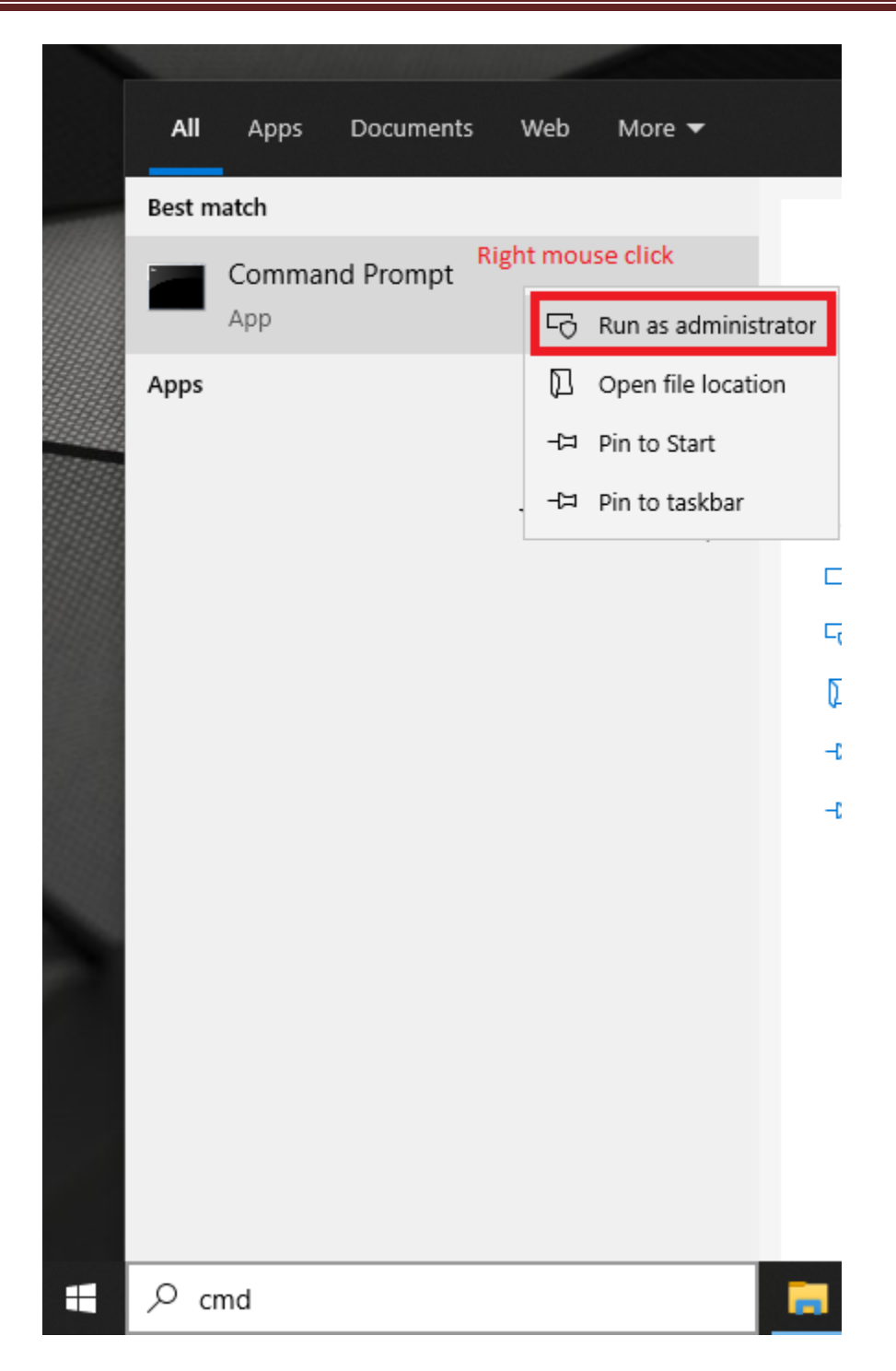

2. In the CMD Window, type "winrm qc" as shown in the screenshot below. Note that in the first screenshot, WinRM has already been enabled on the Windows computer. This may be a likely scenario for your environment. If it is not already enabled, go to step 3 below for instructions.

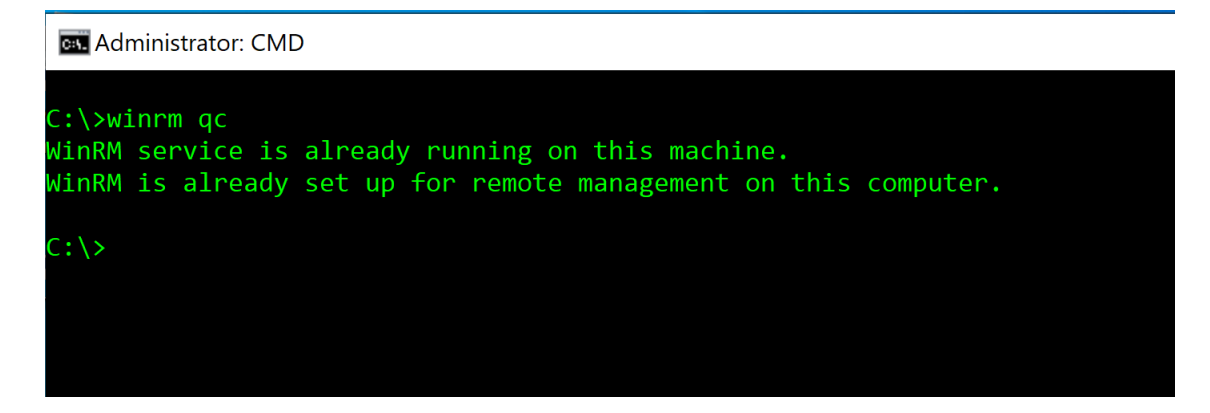

3. If WinRM is not already enabled as shown in the screenshot above, it will then look like the screenshot below. Note that you will need to respond to 2 questions by typing the y character as shown in the screenshot below.

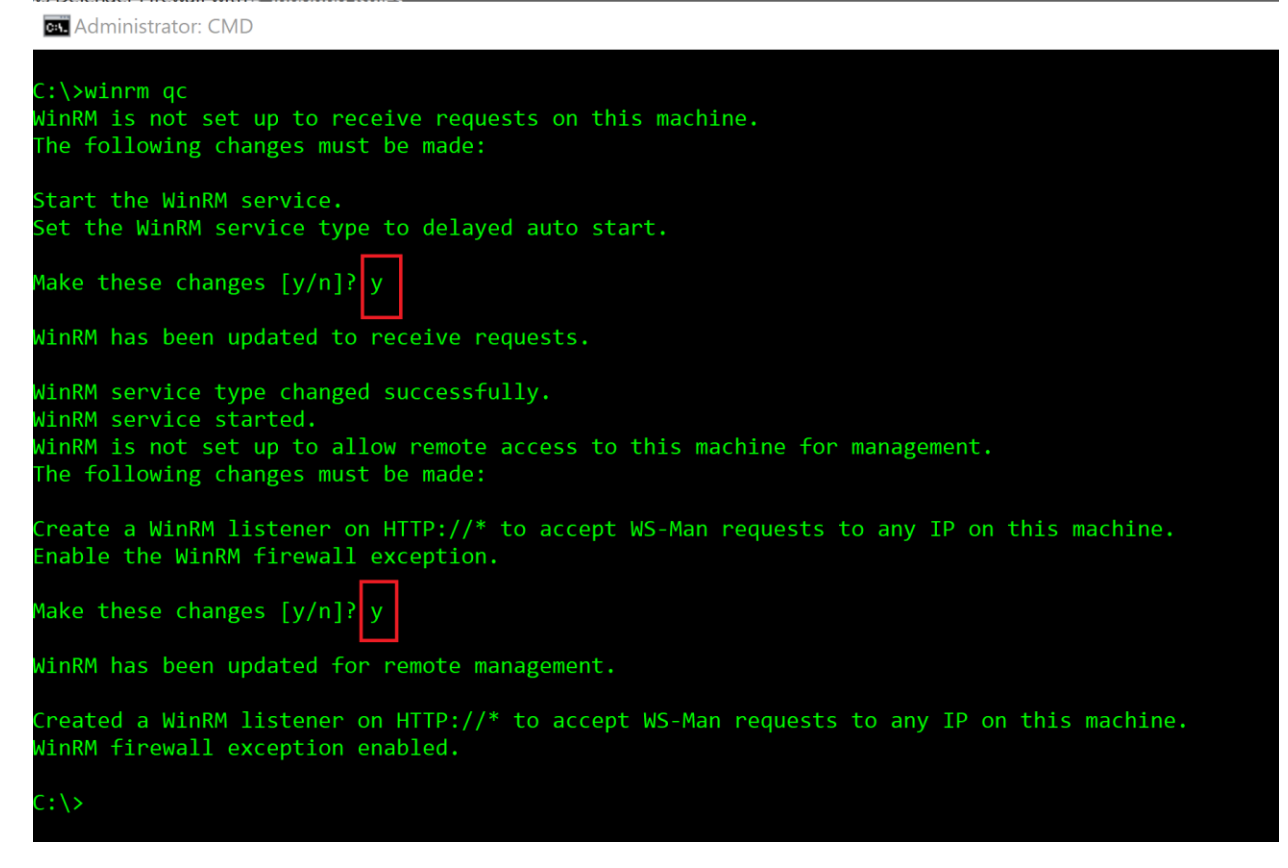

4. The computer is now enabled to receive WinRM commands from the "secRMM Policy Configurator".

#### **Disabling WinRM**

For completeness, we will document how to undo the "winrm qc" command that was documented above.

Please follow the steps below to disable WinRM:

1. Open Windows CMD using "Run As Administrator as shown in the screenshot below.

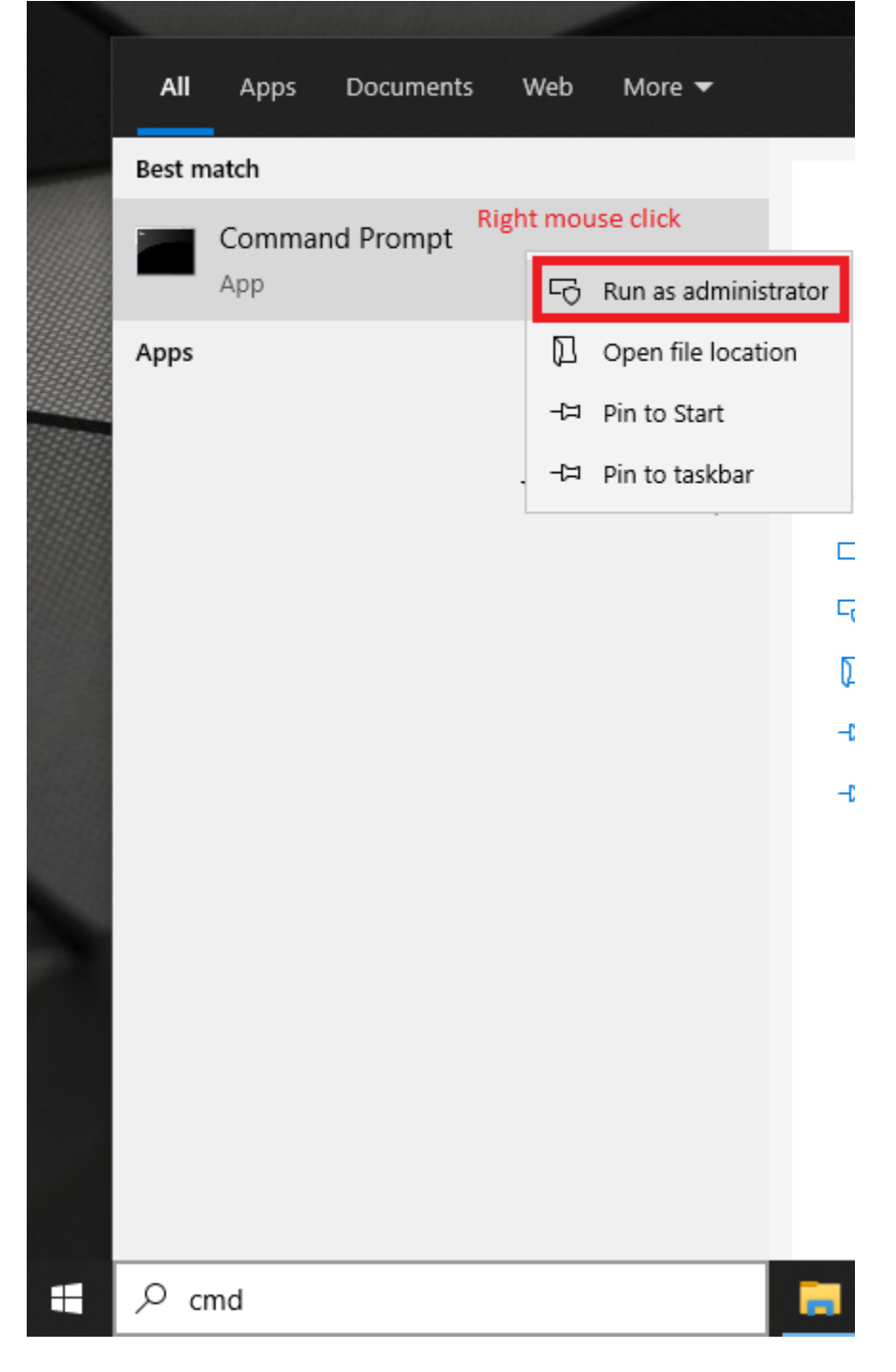

- 2. In the CMD Window, disable the WinRM firewall rules by typing: netsh advfirewall firewall set rule name="Windows Remote Management (HTTP-In)" new enable=no
- 3. In the CMD Windows, delete the WinRM listener by typing:

winrm delete winrm/config/Listener?Address=\*+Transport=HTTP

- 4. In the CMD Windows, stop the WinRM service by typing: sc stop winrm
- 5. In the CMD Windows, disable the WinRM service by typing (please note that, you MUST have a space after the equal (=) sign): sc config winrm start= disabled

#### Configuring the "secRMM Policy Configurator" Computer

The computer that will run the "secRMM Policy Configurator" program also needs to have WinRM enabled so please follow the section above titled "Enabling WinRM" before following the steps below.

For each Windows computer that you want to deploy secRMM policy(s) to, you will need to add that computer to the "WinRM TrustedHosts list" on the Windows computer that is running the "secRMM Policy Configurator" program. To accomplish this task, you will use 2 Powershell commands. In the text below (as an example), the computer you want to add to the "WinRM TrustedHosts list" is named W10EnterpriseVM.

\$List = (Get-Item WSMan:\localhost\Client\TrustedHosts).value
Set-Item WSMan:\localhost\Client\TrustedHosts -Value "\$List, W10EnterpriseVM"

There are lots of examples on the Internet about other ways to accomplish this task if you search for "WinRM TrusedHosts". Of course your best bet (if you need help with this task) is to contact Squadra Technologies technical support and we will do this step for you and educate you on your options within your environment.

#### **Specifying the WinRM credentials**

You are now ready to specify the computer(s) and credentials in the "secRMM Policy Configurator" program. The list of computers is a semicolon separated list of computers. For the userid/password, if you are in a domain, then specify a domain administrator account. If you are in a workgroup, specify a local administrator account that is defined on every computer in the computer list.

Note that in the list of computers, one of the computers will be used as the "master computer". The "master computer" will be the first computer in the list unless the computer running the "secRMM Policy Configurator" is also in the list of computers. If the "secRMM Policy Configurator" computer is in the list of computers, then it will be the "master computer". The job of the "master computer" is to be the computer where the secRMM policy(s) are pulled from.

| Settings for Endpoint                   | i |   |             |
|-----------------------------------------|---|---|-------------|
| Computer *                              |   | ∷ | ×           |
| <b>Userid*</b><br>Please enter a value. | _ |   |             |
| Password                                | Ø |   |             |
| Enable Debug                            |   |   |             |
|                                         |   |   |             |
|                                         |   |   | SAVE CANCEL |

#### **Microsoft documentation for WinRM**

https://docs.microsoft.com/en-us/windows/win32/winrm/installation-and-configuration-for-windowsremote-management.

# **Technical Details**

This section covers some important technical details about the "secRMM Policy Configurator" program.

The computer running "secRMM Policy Configurator" program should have PowerShell version 5 or greater installed.

All of the Microsoft technologies that are covered in the sections above are implemented in Powershell. This means that you are free to modify how the technologies work within your environment by modifying the Powershell scripts within the "secRMM Policy Configurator". The scripts are located in the subdirectory of the "secRMM Policy Configurator" at "C:\Program Files\secRMMPolicyConfigurator\dist\scripts" as shown in the screenshot below.

| > This PC > OS (C:) > Program Files > secRMMPolicyConfigurator > dist > scripts |                    |              |      |  |
|---------------------------------------------------------------------------------|--------------------|--------------|------|--|
| Name                                                                            | Date modified      | Туре         | Size |  |
| ActiveDirectory                                                                 | 8/12/2021 10:24 AM | File folder  |      |  |
| Common                                                                          | 8/12/2021 1:20 PM  | File folder  |      |  |
| 📊 Endpoint                                                                      | 8/12/2021 10:24 AM | File folder  |      |  |
| htune                                                                           | 8/12/2021 1:36 PM  | File folder  |      |  |
| PropertyTests                                                                   | 8/12/2021 10:24 AM | File folder  |      |  |
| SCCM                                                                            | 8/12/2021 10:24 AM | File folder  |      |  |
| secRMMPolicyConfiguratorConfig.xml                                              | 8/12/2021 1:38 PM  | XML Document | 3 KB |  |

Please contact Squadra Technologies support if you would like to make changes and we would be happy to help.

# **Contacting Squadra Technologies Support**

Squadra Technologies Support is available to customers who have purchased a commercial version of secRMM and have a valid maintenance contract or who are in a trial mode of the product. When you contact Support please include the following information:

1. The version of secRMM you have installed.

- 2. The Windows versions you have installed: XP, 2003 Server, 2008 Server R2, Vista, Windows 7, w10, etc.
- 3. The version of the "secRMM Policy Configurator" you have installed.
- 4. The specific issue you are contacting support for.

# About Squadra Technologies, LLC.

Squadra Technologies delivers innovative products that help organizations get more data protection within the computer infrastructure. Through a deep expertise in IT operations and a continued focus on what works best, Squadra Technologies is helping customers worldwide. Contacting Squadra Technologies, LLC.

| - ·      | -                                       |
|----------|-----------------------------------------|
| Phone    | 562.221.3079 (United States and Canada) |
| Email    | info@squadratechnologies.com            |
| Mail     | Squadra Technologies, LLC.              |
|          | World Headquarters                      |
|          | 7575 West Washington Ave. Suite 127-252 |
|          | Las Vegas, NV 89128                     |
|          | USA                                     |
| Web site | http://www.squadratechnologies.com/     |
|          |                                         |